# 👌 Hanwha Life

# Hướng dẫn thanh toán tự động phí bảo hiểm tại NH TMCP Đầu Tư Và Phát Triển Việt Nam (BIDV)

### Dịch vụ thanh toán tự động phí bảo hiểm là gì?

Quý khách ủy quyền cho BIDV tự động trích tiền từ tài khoản mà Quý khách đã đăng ký để đóng phí bảo hiểm định kỳ:

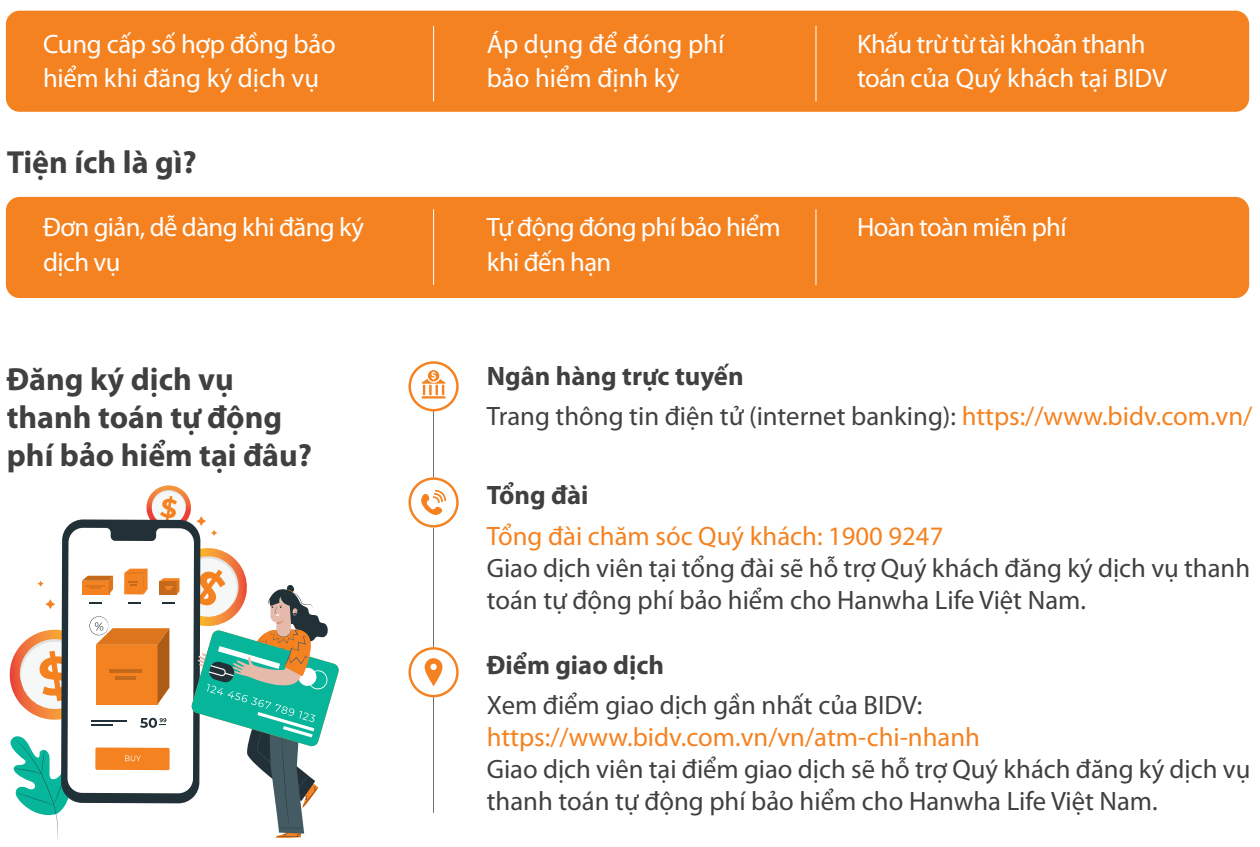

### Các bước đăng ký dịch vụ như thế nào?

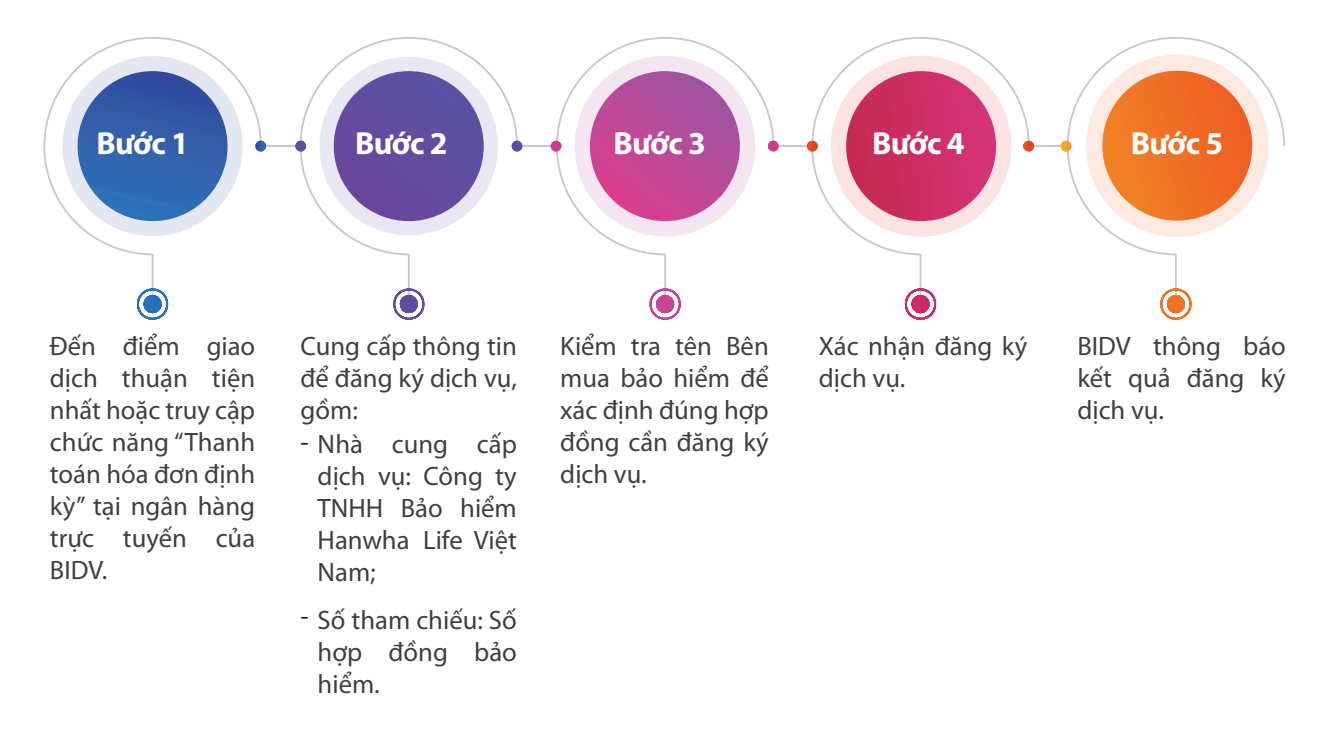

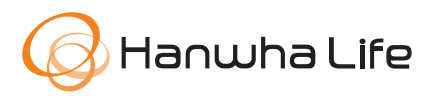

# Hướng dẫn đăng ký dịch vụ uỷ nhiệm chi **Tự động thanh toán phí bảo hiểm** Hanwha Life Việt Nam

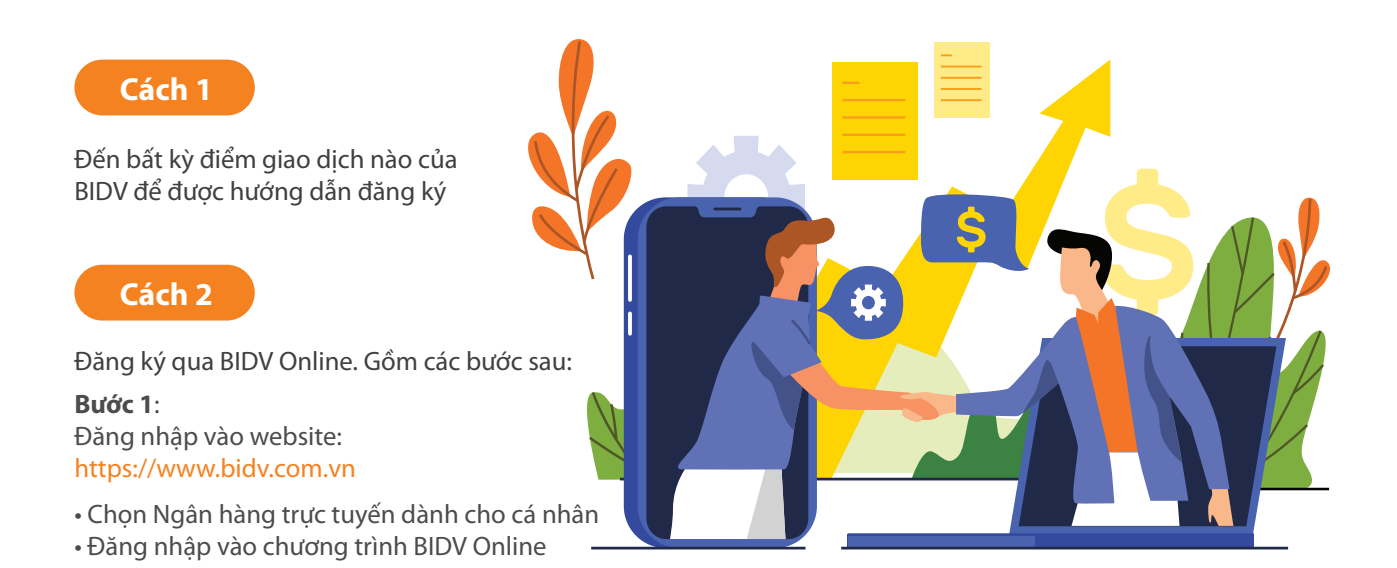

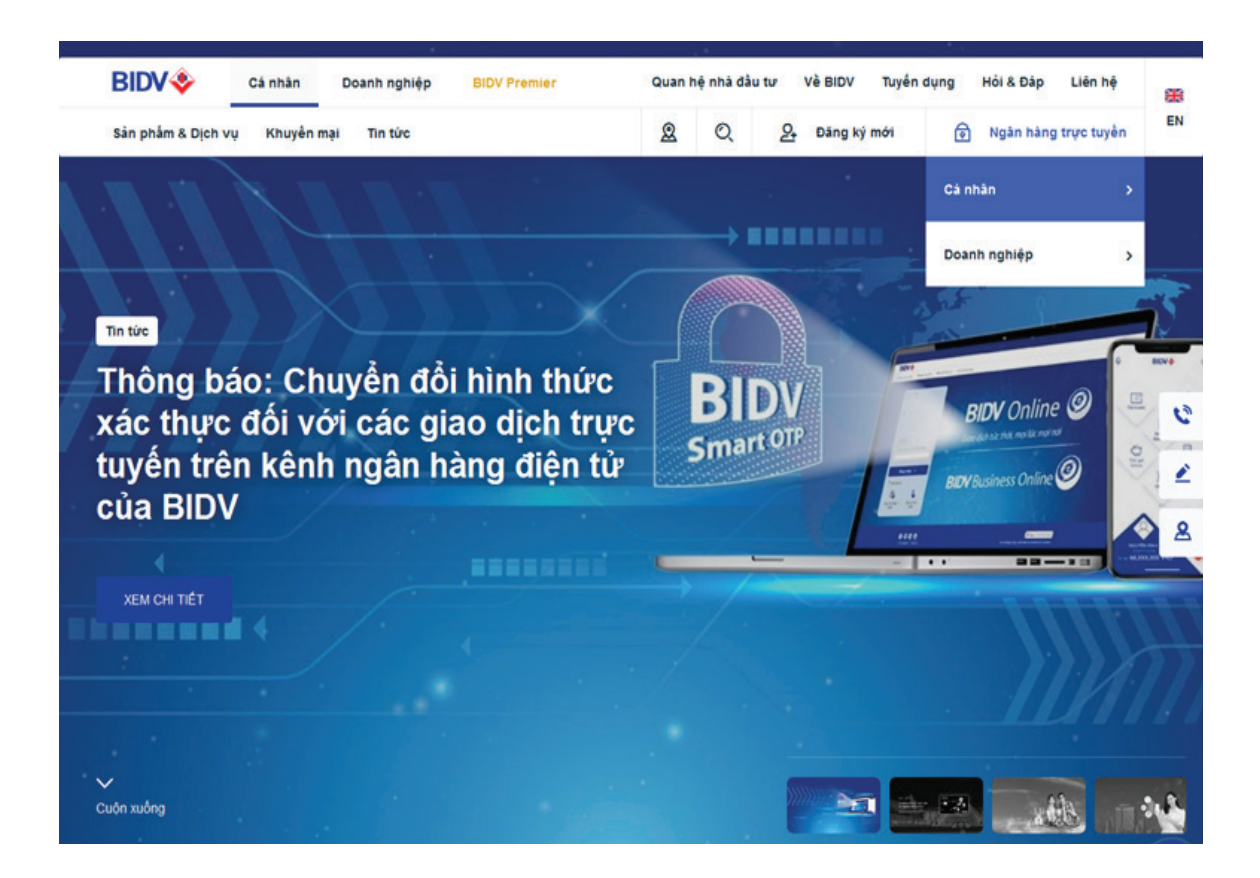

#### Bước 2:

- Cung cấp thông tin để đăng ký thanh toán phí bảo hiểm tự động • Chọn mục Thanh toán
- Chọn Thanh toán hoá đơn định kỳ
- Chọn tài khoản thanh toán
- Chon hoá đơn mới
- Chọn theo loại dịch vụ là Thu hộ bảo hiểm
- Chọn nhà cung cấp là Công ty TNHH bảo hiểm Hanwha Life Việt Nam
- Nhập 10 chữ số mã hợp đồng
- Chọn ngày bắt đầu thanh toán

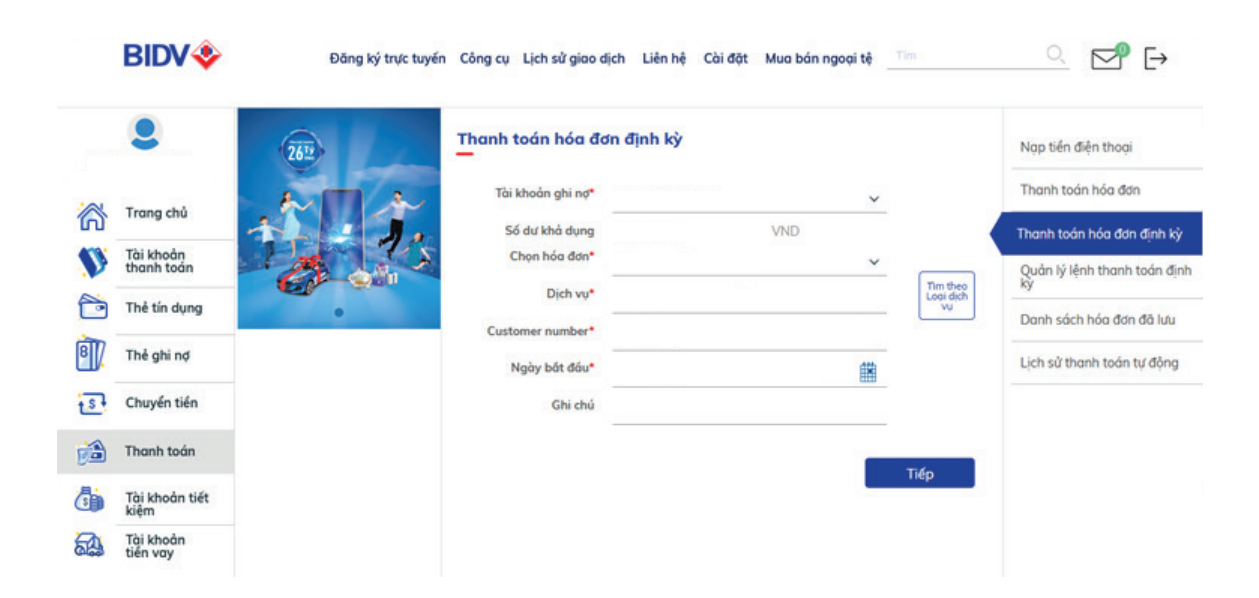

#### Bước 3:

Xác nhận giao dịch

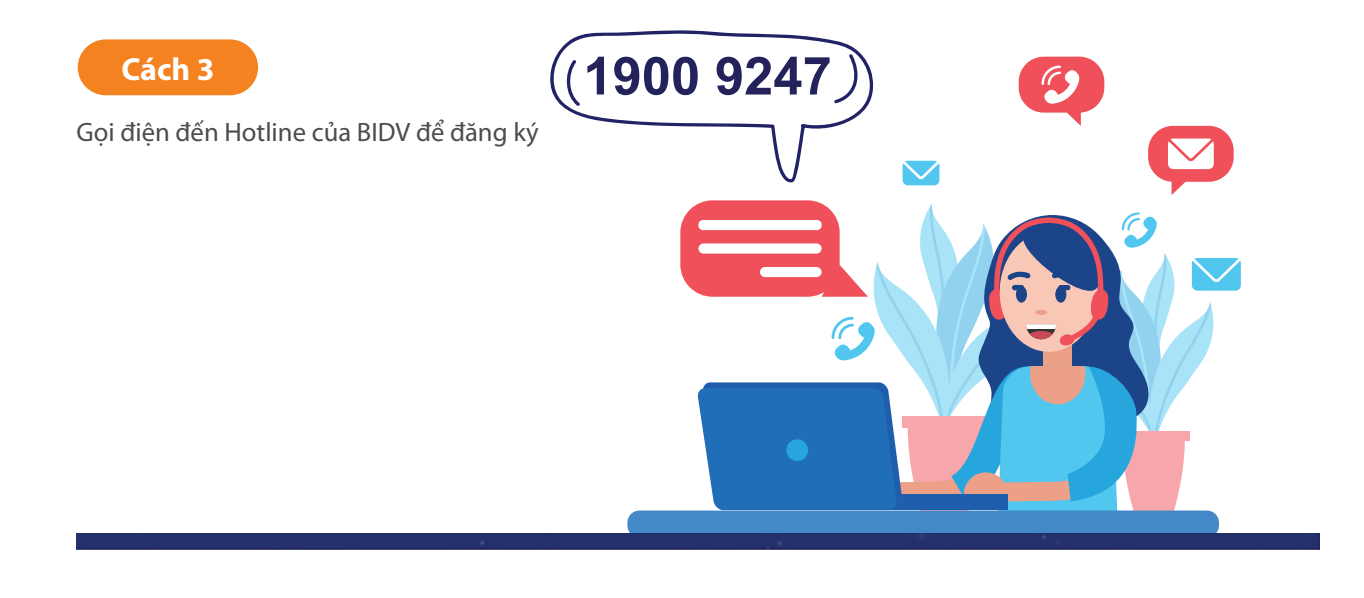